×

×

# Emitir Laudo de Aferição de Hidrômetro

O objetivo desta funcionalidade é emitir o laudo da aferição de hidrômetro efetuada **AQUI**. A funcionalidade pode ser acessada via **Menu de Sistema**, no caminho: **GSAN > Atendimento ao Público > Hidrômetro > Emitir Laudo de Aferição de Hidrômetro**.

Feito isso, o sistema visualiza a tela de filtro a seguir:

### Observação

Informamos que os dados exibidos nas telas a seguir são fictícios, e não retratam informações de clientes.

| Para emitir o laudo de a<br>Número do Hidrômetro: | erição de hidrômetro,<br>* | informe os dados abai<br>Pesquisar | XO: |        |
|---------------------------------------------------|----------------------------|------------------------------------|-----|--------|
|                                                   | * Ca                       | mpo Obrigatório                    |     |        |
| Limpar Cancelar                                   |                            |                                    |     | Emitir |
|                                                   |                            |                                    |     |        |
|                                                   |                            |                                    |     |        |
|                                                   |                            |                                    |     |        |
|                                                   |                            |                                    |     |        |

Acima, informe o número do hidrômetro com no máximo doze caracteres, incluindo dígitos e letras. Feito isso, clique em Pesquisar. O sistema seleciona a aferição mais recente para o hidrômetro informado:

| Número do Hidrômetro: * Y15N367115 Pesquisar |           |                                    |                                     |                      |          |                 |
|----------------------------------------------|-----------|------------------------------------|-------------------------------------|----------------------|----------|-----------------|
| * Campo Obrigatório                          |           |                                    |                                     |                      |          |                 |
| DADOS D                                      | A AFERIÇ  | ÃO                                 |                                     |                      |          |                 |
| Ordem de                                     | e Serviço | : 45920169                         |                                     |                      |          |                 |
|                                              | Medição   | Bancada                            |                                     | Medição Hi           | drömetro |                 |
| Vazã                                         | o(l/h)    | Volume<br>Escoado(m <sup>3</sup> ) | Leitura<br>Inicial(m <sup>3</sup> ) | Leitura<br>Final(m³) | Erro(%)  | Erro Adm.(%)    |
| Q3/Qn                                        | 44,35     | 50,00                              | 12,00                               | 60,00                | - 4,00   | - 5,00 a 5,00   |
| Q2/Qt                                        | 5,00      | 50,00                              | 12,00                               | 60,10                | - 3,80   | - 5,00 a 5,00   |
| Q1/Qm                                        | 5,50      | 44,00                              | 5,65                                | 50,00                | 0,80     | - 10,00 a 10,00 |
| Resultad                                     | o:        |                                    |                                     |                      |          |                 |
| HIDROME                                      | ETRO APP  | ROVADO                             |                                     |                      |          |                 |

Agora, confirme os dados da aferição e clique em **Emitir** para emitir o laudo de aferição do hidrômetro informado

### Laudo de Aferição

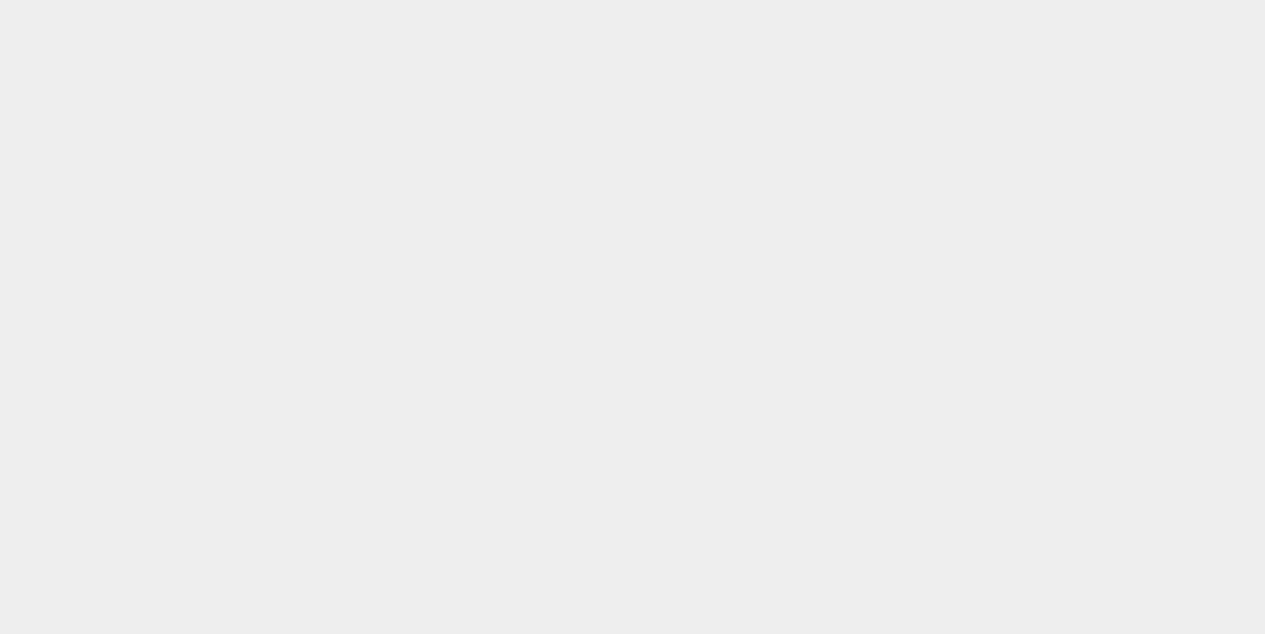

| COMPANHIA DE ÁGUA E ESGOTOS DA PARAÍBA | PAG 1 / 1<br>27/12/2022 |
|----------------------------------------|-------------------------|
| LAUDO DE AFERIÇÃO HIDRÔMETRO           | 14:49:39                |

#### Informo a V.S.ª, que foi aferido por esta Companhia o Hidrômetro abaixo qualificado:

| DADOS DO IMÓVEL           |                                           |  |  |
|---------------------------|-------------------------------------------|--|--|
| Matrícula Imóvel: 3883356 | Inscrição do Imóvel: 109.00 .230.0106.000 |  |  |
|                           |                                           |  |  |

| DADOS DO HIDRÔMETRO |                      |                         |  |  |
|---------------------|----------------------|-------------------------|--|--|
| Número: Y15N367115  | Marca: ELSTER        | Capacidade: 1,5 M3/HORA |  |  |
| Diâmetro: 1/2 POL   | Tipo: MULT MAGNETICO | Classe/Range:B          |  |  |

| DADOS DO ENSAIO                                                  |  |                                  |                         |  |
|------------------------------------------------------------------|--|----------------------------------|-------------------------|--|
| Registro de Atendimento: 96553040 Ordem de                       |  | erviço: 45920169                 |                         |  |
| Serviço Solicitado: AFERIC HID OFIC INF 20 M3                    |  | Bancada de Ensaio: Bancada Nº 02 |                         |  |
| Setor Responsável pela Aferição: OFICINA DE HIDROMETRO BORBOREMA |  |                                  |                         |  |
| Validador: GSAN ADMIN                                            |  | latrícula:admin                  | Dt. Execução:20/12/2022 |  |

| DADOS DA AFERIÇÃO   |         |                                     |                                      |                                    |                                                                                        |                               |
|---------------------|---------|-------------------------------------|--------------------------------------|------------------------------------|----------------------------------------------------------------------------------------|-------------------------------|
| MEDIÇÕES DA BANCADA |         | MEDIÇÕES                            | DO HIDRÔMETRO                        |                                    | PORTARIA 155 DE 30 DE<br>MARÇO DE 2022<br>REGULAMENTO TÉCNICO<br>METROLÓGICO (INMETRO) |                               |
| Q (Vazão            | em l/h) | VOLUME ESCOADO<br>(m <sup>3</sup> ) | LEITURA INICIAL<br>(m <sup>3</sup> ) | LEITURA FINAL<br>(m <sup>3</sup> ) | ERRO(%)                                                                                | ERRO ADMISSÍVEL<br>INMETRO(%) |
| Q3/Qn               | 44,35   | 50,00                               | 12,00                                | 60,00                              | -4,00                                                                                  | -5,00 a 5,00                  |
| Q2/Qt               | 5,00    | 50,00                               | 12,00                                | 60,10                              | -3,80                                                                                  | -5,00 a 5,00                  |
| Q1/Qmin             | 5,50    | 44,00                               | 5,65                                 | 50,00                              | 0,80                                                                                   | -10,00 a 10,00                |

RESULTADO

HIDROMETRO APROVADO

COMPANHIA DE ÁGUA E ESGOTOS DA PARAÍBA Av. Feliciano Cirne, 220 - Jaguaribe - João Pessoa - PB - CEP 58015-570 CNPJ: 09.123.654/0001-87 / Inscrição Estadual: 160572029 www.cagepa.pb.gov.br

IMPORTANTE: Qualquer rasura tornará nulo o efeito deste documento.

Você poderá verificar a autenticidade do Laudo de Aferição do Hidrômetro emitido, na nossa loja virtual Link: https://agenciavirtual.cagepa.pb.gov.br/gsan/exibirInformacoesPortalCagepaAction.do

Autenticação Eletrônica: W6T420221220

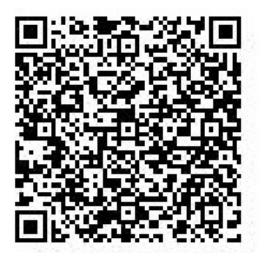

**Atenção**: emitido o laudo, é possível validá-lo informando o número de sua autenticação eletrônica **AQUI**. Ou pelo QR Code do laudo, caso esteja acessando a **Loja Virtual** direto de um celular.

### **Preenchimento dos Campos**

| Campo                | Orientações para Preenchimento                                       |
|----------------------|----------------------------------------------------------------------|
| Número do Hidrômetro | Campo obrigatório. Informe o número do hidrômetro com no máximo doze |
|                      | caracteres, incluindo dígitos e letras.                              |

## Funcionalidade dos Botões

| Botão     | Descrição da Funcionalidade                                                                    |
|-----------|------------------------------------------------------------------------------------------------|
| Pesquisar | Ao clicar neste botão, o sistema pesquisa a aferição mais recente para o hidrômetro informado. |
| Limpar    | Ao clicar neste botão, o sistema limpa o conteúdo dos campos da tela.                          |
| Cancelar  | Ao clicar neste botão, o sistema cancela a operação e retorna à tela principal.                |
| Emitir    | Ao clicar neste botão, o sistema emite o laudo de aferição do hidrômetro.                      |

### Referências

### Emitir Laudo de Aferição de Hidrômetro

### **Termos Principais**

#### Hidrômetro

Clique aqui para retornar ao Menu Principal do GSAN.

×

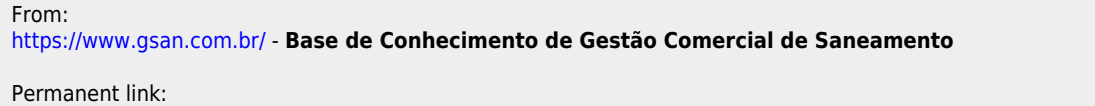

https://www.gsan.com.br/doku.php?id=ajuda:emitir\_laudo\_de\_afericao\_de\_hidrometro&rev=1672248171

Last update: 28/12/2022 17:22

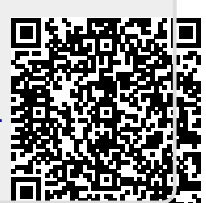